## Logging into VirginiaMCS for the First Time

Before logging into VirginiaMCS for the first time, you must register for a VirginiaMCS External User Account. If you need help creating a user account, check out our <u>helpful guide</u>.

Once registered, follow the steps below to log into VirginiaMCS for the first time.

1. Go to virginiamcs.com and click on the green ENTER button.

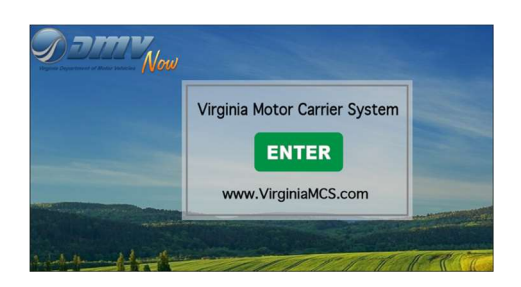

2. A *Notice and Warning* window will appear. Read the statement and click the green I **ACCEPT** button to proceed to the login screen.

| Notice and Warning                                                                                                    |                                                                                                    |
|----------------------------------------------------------------------------------------------------|----------------------------------------------------------------------------------------------------|
| This computer system contains property o<br>for authorized users only. By accessing an<br>system monitoring for law enforcement ar<br>computer system may subject you to State | f the Commonwealth of Virginia and is intended<br>d using this system you are consenting to<br>nd other purposes. Unauthorized use of this<br>e or Federal criminal prosecution and penalties. |
| By clicking 'I ACCEPT', you agree to these to                                                                                                    | erms.                                                                                                    |

3. The VirginiaMCS login screen will appear. Enter your VirginiaMCS customer DMV User ID or email address and temporary password provided to you in email. Click the green **LOGIN** button to continue.

| Virginia Mo                                    | otor Carrier System |  |
|------------------------------------------------|---------------------|--|
| VirginiaMCS External User Registration         |                     |  |
| Register as an External MC Business Customer 🔶 |                     |  |
| VirginiaMCS Secure Login                       |                     |  |
| DMV UserID or Email                            |                     |  |
| Password                                       |                     |  |
| RESET PASSWORD                                 | LOGIN →             |  |

4. The VirginiaMCS Security Reset screen will appear. Enter the temporary password into the **Current Password** field. Enter a new password into the **New Password** field. Enter your new password again into the **Re-enter New Password** field. Click **CONTINUE.** 

*Note:* Valid passwords must be at least 12 characters in length and must include the following:

- At least one lowercase letter
- At least one uppercase letter
- At least *one* number
- At least one special character (for example, @, #, \$, \*, ^)

For assistance, please email us at VirginiaMCSHelp@dmv.virginia.gov.

|               | Virginia Motor Carrier System |                                                                      |
|---------------|-------------------------------|----------------------------------------------------------------------|
| VirginiaMCS S | Security Reset                |                                                                      |
| word          |                               |                                                                      |
| d             |                               | (7)                                                                  |
| Password      |                               |                                                                      |
| 21.5%         | CONTINUE                      |                                                                      |
|               | vord<br>d<br>Password<br>BACK | VirginiaMCS Security Reset<br>word<br>d<br>Password<br>BACK CONTINUE |

5. The VirginiaMCS Secure Login screen will appear again. Enter the DMV User ID or your email address and the new password you just created. Click the green **LOGIN** button to access VirginiaMCS.

| Virginia Mo                                                                      | otor Carrier System |  |  |
|----------------------------------------------------------------------------------|---------------------|--|--|
| VirginiaMCS External User Registration                                           |                     |  |  |
| Register as an External MC Business Customer 🔸                                   |                     |  |  |
| VirginiaMCS Secure Login                                                         |                     |  |  |
| SECURITY INFORMATION: (MSG 2073) PASSWORD RESET; LOGIN<br>WITH YOUR NEW PASSWORD |                     |  |  |
| DMV UserID or Email                                                              |                     |  |  |
| Password                                                                         |                     |  |  |
|                                                                                  |                     |  |  |
| RESET PASSWORD                                                                   | LOGIN 🔶             |  |  |

6. Once you're logged in, your personalized Customer Dashboard (Home screen) will be displayed.

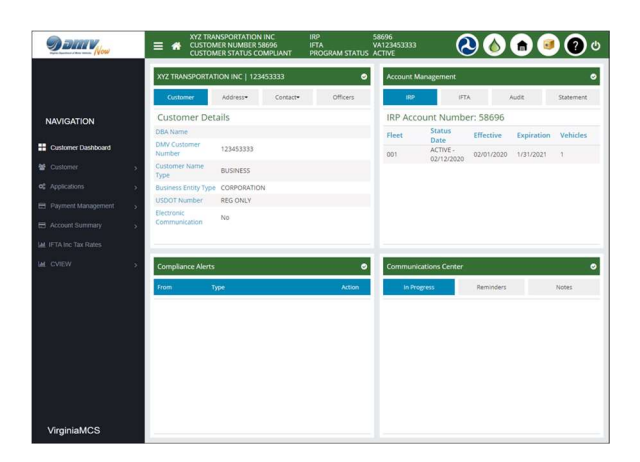